## Установка и настройка сервера

Скачать актуальную версию можно по ссылке.

В папке profinger\_server располагается серверная часть, которая отвечает за хранение отпечатков пальцев. Для первого запуска модуля потребуется запустить файлы profinger\_server/ProFinger\_server.exe с ключом /Desktop. После первого запуска в папке сервера появится файл конфигурации ProFinger\_server\_settings.yaml, далее можно запускать сервер службой.

В архиве с серверной частью располагаются файлы для запуска:

- desktop.bat для запуска в виде приложения (аналог запуска с ключем /desktop)
- install.bat для установки в качестве службы
- uninstall.bat для удаления службы
- merge.bat для миграции старой версии базы данных
- license.bat для лицензирования

## Перенос базы отпечатков из старой версии ПО

Выполняется в случае, если на объекте ранее была установлена и работала старая версия ( Авторизация на кассе по отпечатку пальца (устаревшее) Для миграции со старой версии на новую, потребуется скопировать файл **dbase\_fpsrv.db** из папки со старой версией, в папку с новой, после чего запустить файл **merge.bat** Для корректной синхронизации старых отпечатков, они должны быть добавлены в базу перед запуском клиента! В противном случае, если уже выполнена запуск клиента, то его работу нужно завершить, затем необходимо удалить **storage.db** в папке клиента, затем выполнить миграцию с помощью файла **merge.bat** и запустить клиент повторно.

## Лицензирование

Получить лицензию, написав письмо на info@carbis.ru. Запустить license.bat Пролицензировать модуль по инструкции Закрыть окно.

Last update:

| update:    | ovtornal biomotrics OF | configu05 ustanovi | stall convor https://w | iki carbic ru/ovtornal/bic    | motrics/05 config/0   | 5 ustanovka i | liconzirovanio/E    | install conver |
|------------|------------------------|--------------------|------------------------|-------------------------------|-----------------------|---------------|---------------------|----------------|
| 2025/05/16 | external.biometrics.05 |                    | stall_server https://w | iki.cai bis.i u/exteriiai/bic | Jinetites/05_coning/0 |               | incenzii ovanie/5_i | listali_server |
| 11:05      |                        |                    |                        |                               |                       |               |                     |                |

| згений Горносталь                                                                                                    |                 | Спис              | сок объектов                                                                                                    |                       |           |                |
|----------------------------------------------------------------------------------------------------|-----------------|-------------------|----------------------------------------------------------------------------------------------------|-----------------------|-----------|----------------|
| Іогин                                                                                                    |                 | Фи                | ильтры                                                                                                    |                       |           |                |
| e gornostal@carbismail.ru                                                                                                    |                 |                   | ID мастер-лицензии ID объекта                                                                                                    | Название об           | бъекта    |                |
| ароль                                                                                                    |                 |                   |                                                                                                    | Горносталь            | ,<br>,    | Поис           |
| •••••                                                                                                    |                 |                   |                                                                                                    |                       |           |                |
|                                                                                                    | Войти           | Nº<br>1           | Название объекта                                                                                                    |                       | Кол-во    | Дата окончания |
|                                                                                                    | Donin           | 1                 | Тестовый стенд Горносталь                                                                                                    |                       | 2         | 08.05.2025     |
| сервер лицепзирования досту<br>Объект: Тестовый Стенд Гор<br>ПО: Биометрия FPSrv<br>Кол-во: 1<br>Лицензия действительна.<br>Дата окончания: 08.05.2025<br>(люч:           | пен.<br>носталь | 1                 |                                                                                                    |                       |           |                |
| Сервер лицегирования досту<br>Объект: Тестовый Стенд Гор<br>ПО: Биометрия FPSrv<br>Кол-во: 1<br>Лицензия действительна.<br>Дата окончания: 08.05.2025<br>(люч:<br>JID: D2 | пен.<br>носталь | Гене              | ерация лицензии<br>Объект: Тестовый Стенд Гој<br>О: Биометрия FPSrv                                                                                                    | оносталь              |           |                |
| срвер лицензирования досту<br>Объект: Тестовый Стенд Гор<br>ПО: Биометрия FPSrv<br>Кол-во: 1<br>Іицензия действительна.<br>Цата окончания: 08.05.2025<br>Люч:<br>JID: D2  | пен.<br>носталь | - Гене<br>О<br>по | ерация лицензии<br>Объект: Тестовый Стенд Гој<br>О: Биометрия FPSrv<br>Свойства лицензии<br>Количество 1                                                                 | рносталь<br>Расширени | я лицензи | И              |
| ервер лицензирования Стенд Гор<br>10: Биометрия FPSrv<br>Кол-во: 1<br>ицензия действительна.<br>(ата окончания: 08.05.2025<br>люч:<br>ID: D2                              | пен.<br>носталь | О                 | ерация лицензии<br><b>Объект: Тестовый Стенд Гој</b><br><b>0: Биометрия FPSrv</b><br>Свойства лицензии<br>Количество 1<br>Дата окончания 08.05.2025                      | рносталь<br>Расширени | я лицензи | И              |
| ервер лицензирования Стенд Гор<br>10: Биометрия FPSrv<br>Кол-во: 1<br>ицензия действительна.<br>ата окончания: 08.05.2025<br>люч:<br>ID: D2                               | пен.<br>носталь | Гене<br>О<br>па   | ерация лицензии<br><b>ОБЪЕКТ: ТЕСТОВЫЙ СТЕНД ГО</b><br><b>0: Биометрия FPSrv</b><br>Свойства лицензии<br>Количество 1<br>Дата окончания 08.05.2025 •<br>Оффлайн 3 • Дней | рносталь<br>Расширени | я лицензи | И              |

## Настройка

В файле конфигурации ProFinger\_server\_settings.yaml. В группе значений server необходимо настроить следующие параметры:

- Группа значений log:
  - level: Уровень логирования (int). По умолчанию 3.
  - retention\_days: Срок хранения .log файлов (int). По умолчанию 3.
- Группа значений server:
  - host Адрес в сети. Стандартное значение 0.0.0.0 (текущий IP адрес компьютера в сети) или значение 127.0.0.1, тогда доступ будет только в рамках текущего компьютера
  - port Порт (минимальный 1000, максимальный 65535)
  - **token** автоматически генерируется при первом запуске сервера, необходим для подключения клиентов

From: https://wiki.carbis.ru/ - База знаний ГК Карбис

Permanent link: https://wiki.carbis.ru/external/biometrics/05\_config/05\_ustanovka\_i\_licenzirovanie/5\_install\_server

Last update: 2025/05/16 11:05